# EDS Account Creation

Professional Certification

### Log on to:

https://eds.ospi.k12.wa.us

# First time users select "Create an Account" tab

**Username:** must be valid email address **Password:** must be at least <u>8 characters</u> <u>long</u>, contain at least: one uppercase letter, one lowercase letter, one number, and one symbol.

To Complete Profile– **Select Register** You will be prompted to:

#### "Request Application Roles"

If your school participates in eVal, you may request a role at this time

or Select the "Not Now" button to continue to E-Cert

#### On the Home Page

Select - View my applications

Select - E-Certification (takes 15 min to set role)

\***Note:** If you were ever employed by a Washington School District you have data to claim. When creating an account enter <u>required login information AND data for</u> <u>linking to a certificate.</u>

## Returning users select "Sign In" tab

Enter Username and Password – Login The next screen will allow you to manage account information.

Select: View my applications My Application List Select E-Certification

This will take you to the Home Page

- Select Available Role
- Select My Credentials tab
- Select Educator tab drop down to select desired action

#### Sign In Create an Account

# S Create an Account

Enter desired username and password in the boxes below. Username must be a valid email address. Passwords must be at least <u>8 characters long</u>, contain at least: one uppercase letter, one lowercase letter, one number, and one symbol.

Optional demographic information can be entered below for the purpose of linking a new account to an existing teacher certificate.

| First Name:                                                                       |                                                    |
|-----------------------------------------------------------------------------------|----------------------------------------------------|
| Last Name:                                                                        |                                                    |
| Birthdate:                                                                        | ( format: MM/DD/YYYY )                             |
| Username:                                                                         |                                                    |
| Password:                                                                         |                                                    |
| Verify Password:                                                                  |                                                    |
| Data for Linking                                                                  | o a Certificate                                    |
| Data for Linking<br>Gender:                                                       | OMale OFemale ONot Specified                       |
| Data for Linking<br>Gender:<br>Certificate:                                       | O Male O Female O Not Specified                    |
| Data for Linking<br>Gender:<br>Certificate:<br>SSN (last four):                   | O Male ○ Female ● Not Specified                    |
| Data for Linking<br>Gender:<br>Certificate:<br>SSN (last four):<br>Contact Email: | o a Certificate<br>○ Male ○ Female ● Not Specified |

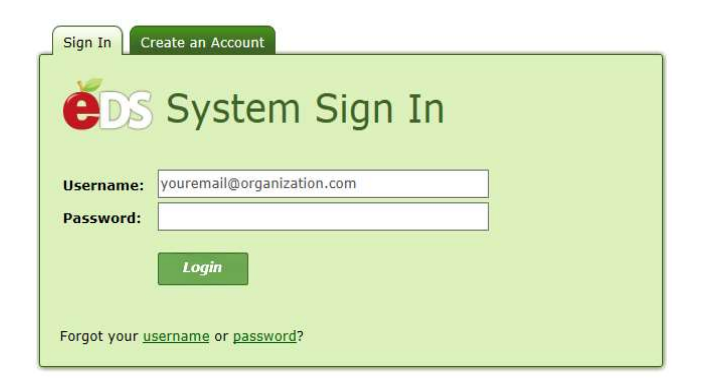

#### Questions: (360) 725-6400 or cert@k12.wa.us

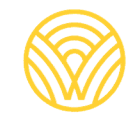

Washington Office of Superintendent of **PUBLIC INSTRUCTION**